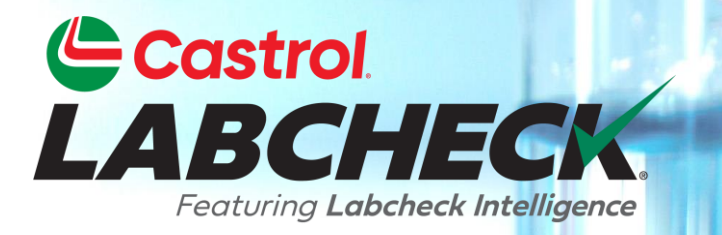

## **GUIDE DE DÉMARRAGE RAPIDE**

# **LES FILTRES**

Apprendre:

- 1. Que sont les filtres et leurs fonctionnalités
- 2. Comment créer un filtre
- 3. Comment copier un filtre
- 4. Comment modifier ou supprimer un filtre

#### **EXPLICATION DES FILTRES**

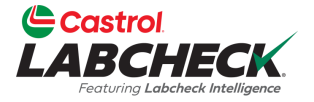

Les filtres sont un ensemble de critères de recherche enregistrés spécifiques appelés 'propriétés', qui permettent aux utilisateurs d'affiner les renseignements qui s'affichent dans les différents onglets du système Labcheck. Les données s'affichent en fonction des conditions de filtre qui sont appliquées.

Les filtres sont conçus pour gagner du temps lors de la recherche d'exemples de rapports et de matériel ou lors de la création d'étiquettes ou de rapports de gestion.

Les filtres s'appliquent aux onglets ÉCHANTILLONS, ÉQUIPEMENT, ÉTIQUETTES, RAPPORTS et DISTRIBUTION.

## PROPRIÉTÉS DU FILTRE

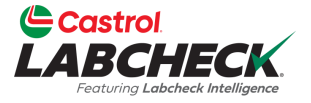

Les propriétés du filtre sont les champs de données dans lesquels vous choisissez d'appliquer votre filtre. Selon l'onglet dans lequel vous vous trouvez, les propriétés de filtre applicables sont appliquées.

Le tableau ci-dessous explique quelles propriétés sont applicables sur chaque onglet.

| ÉCHANTILLONS                                                                                                    | MATÉRIEL                                                                                                    | ÉTIQUETTES                                                                                                    | RAPPORTS                                                              |
|----------------------------------------------------------------------------------------------------|----------------------------------------------------------------------------------------------------|----------------------------------------------------------------------------------------------------|-----------------------------------------------------------------------|
| <ul> <li>Nom du client</li> <li>Lieu de travail du client</li> <li>Ville / État / code postal</li> <li>ID de l'unité</li> <li>Lieu de travail de l'unité</li> <li>Marque de l'unité</li> <li>Modèle de l'unité</li> <li>Type de composant</li> <li>Marque du composant</li> <li>Modèle de composant</li> <li>Numéro de référence du composant</li> <li>Condition de l'échantillon</li> <li>Fabricant d'huile</li> <li>Marque d'huile</li> <li>Qualité d'huile</li> </ul> | <ul> <li>Lieu de travail du client</li> <li>ID de l'unité</li> <li>Fabricant de l'unité</li> <li>Modèle d'unité</li> <li>Composant</li> </ul> | <ul> <li>Composant</li> <li>ID de l'unité</li> <li>Lieu de travail du client</li> <li>Numéro de suivi</li> <li>Statut</li> </ul> | <ul> <li>Lieu de travail du client</li> <li>Plage de dates</li> </ul> |

## **OPÉRATEURS DE FILTRES**

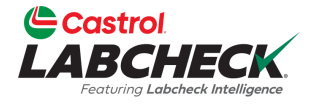

| Égale           | N'affiche que les résultats qui correspondent à la valeur exacte entrée pour la propriété donnée             |
|-----------------|----------------------------------------------------------------------------------------------------|
| Pas égal        | Affiche uniquement les résultats qui ne correspondent pas à la valeur exacte entrée pour la propriété donnée |
| Commence<br>par | Affiche uniquement les résultats qui commencent par l'entrée de valeur pour la propriété donnée              |
| Contient        | Affiche uniquement les résultats qui contiennent la valeur entrée pour la propriété donnée                   |

#### VALEURS DE FILTRES

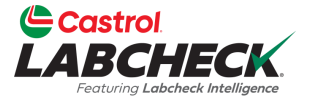

Le champ Valeur doit être rempli en fonction de la propriété et de l'opérateur sélectionnés. Par exemple, vous cherchez des rapports mais que vous souhaitez uniquement afficher les rapports des moteurs. Vous devez sélectionner 'Composant' comme propriété. Dans le champ Opérateur, vous choisirez 'Égal à'. Enfin, dans le champ de valeur, vous saisirez 'Moteur'. Donc, pour cet exemple, le filtre extrait tous les moteurs.

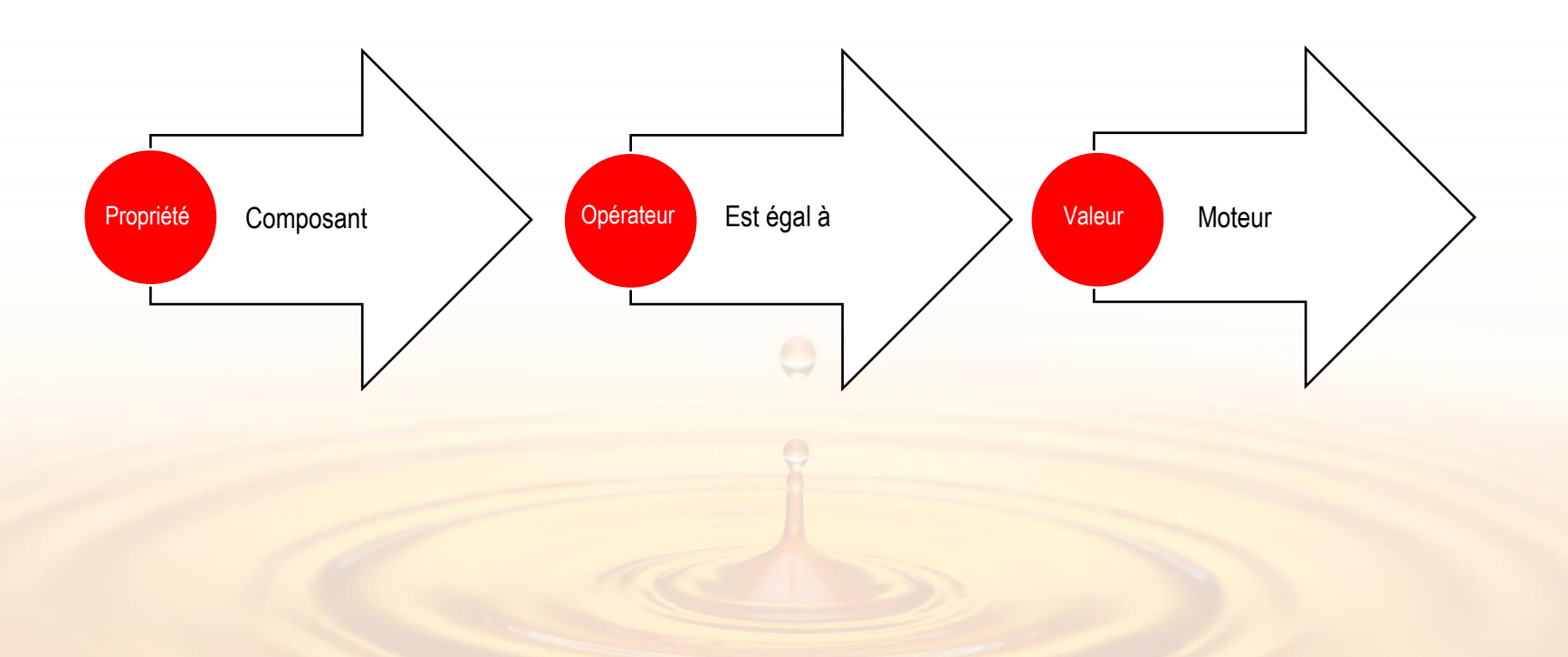

## ACCÈS AUX FILTRES

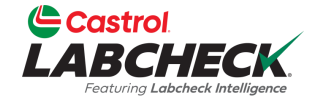

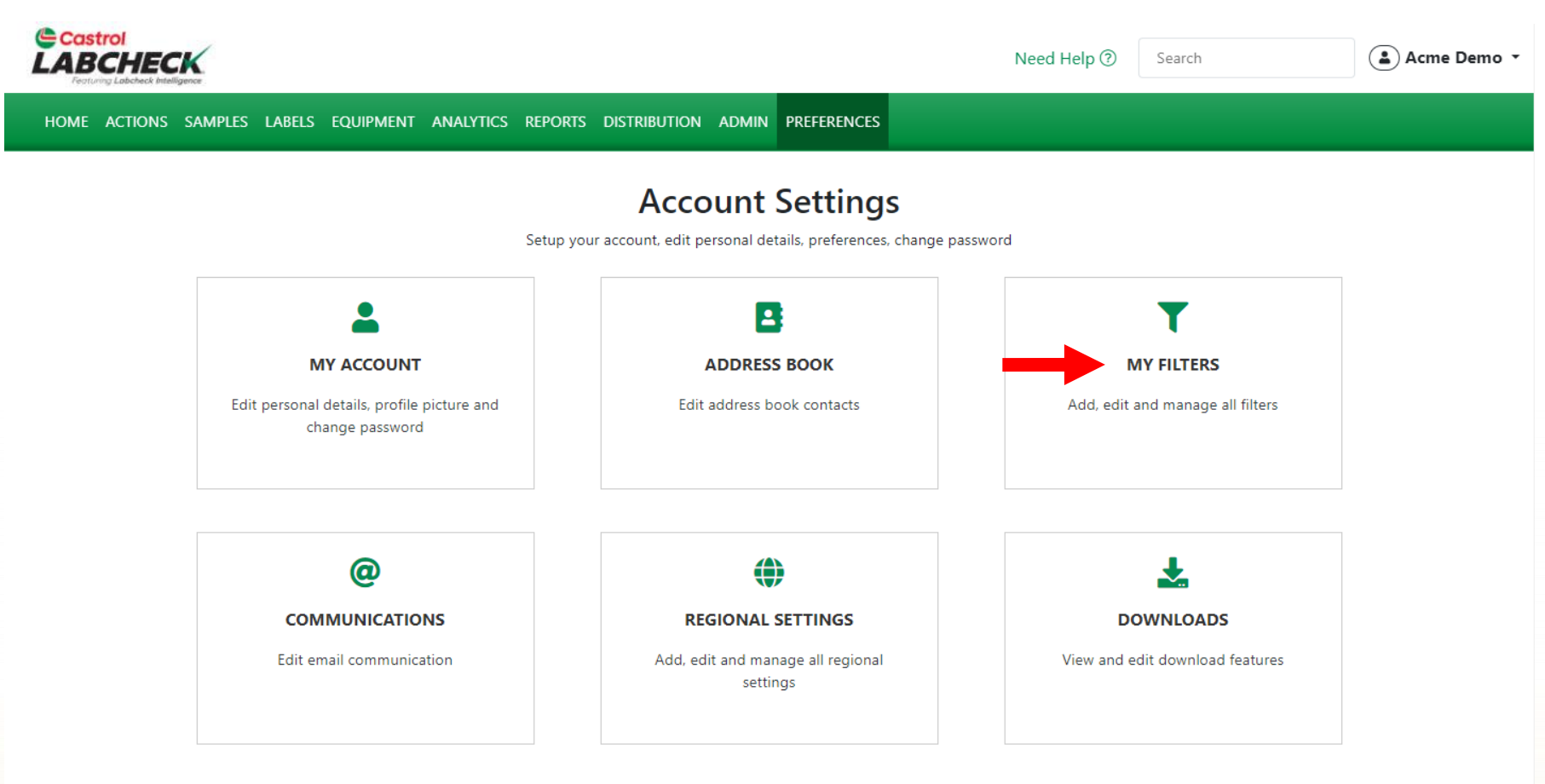

Pour accéder à **MES FILTRES**, cliquez sur l'onglet **PRÉFÉRENCES** et sélectionnez la vignette **MES FILTRES**.

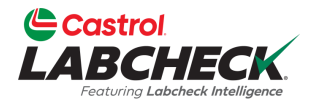

| LA        | Castrol<br>BCHECK<br>Forung Labcheck Intelligence |               |                    |                |                             | Need Help ⑦   | Search | 😩 Acme Demo 👻 |
|-----------|---------------------------------------------------|---------------|--------------------|----------------|-----------------------------|---------------|--------|---------------|
| но        | OME ACTIONS SAMPLES LABELS EQUIPMENT              | ANALYTICS REF | PORTS DISTRIBUTION | I ADMIN PREFER | ENCES                       |               |        |               |
| My<br>Acc | <b>y Filters</b><br>ount Settings / My Filters    |               |                    |                |                             |               |        | BACK          |
|           |                                                   |               |                    | Select Entity  |                             |               |        |               |
|           |                                                   |               | GENERIC            |                | •                           |               |        |               |
|           | + NEW FILTER COPY DELETE                          | Filter Name   |                    |                |                             |               |        |               |
|           | Acme Demo - Unit 1107                             |               |                    |                |                             |               |        |               |
|           | Acme Demo Filter                                  |               |                    | F              | lease select a filter to ed | it conditions |        |               |

Cliquez sur le bouton **NOUVEAU FILTRE** pour commencer à créer votre nouveau filtre.

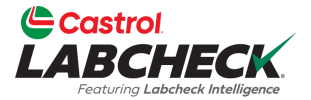

| Castrol                                        |                                           |    |
|------------------------------------------------|-------------------------------------------|----|
| LABCHECK.<br>Instang Lebobeck Intelligence     | NEW FILTER X                              | 0. |
| HOME ACTIONS SAMPLES LABELS EQUIPMENT ANALYTIC |                                           |    |
|                                                | Name*                                     |    |
| My Filters<br>Account Settings / My Filters    | Caterpillar Engines BAC                   | к  |
|                                                |                                           |    |
|                                                | CANCEL ADD FILTER                         |    |
|                                                | GENERIC                                   |    |
| + NEW FILTER COPY DELETE Filter Na             | 12                                        |    |
| Acme Demo - Unit 1107                          |                                           |    |
| Acme Demo Filter                               | Please select a filter to edit conditions |    |
|                                                |                                           |    |

Entrez un nom pour votre filtre et cliquez sur le bouton **AJOUTER UN FILTRE**.

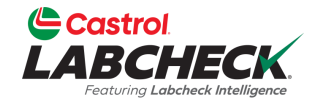

SAVE FILTER

| Castrol<br>LABCHECK<br>Footung Laborack Intelligence                                   | Need Help ⑦ Search |
|----------------------------------------------------------------------------------------|--------------------|
| HOME ACTIONS SAMPLES LABELS EQUIPMENT ANALYTICS REPORTS DISTRIBUTION ADMIN PREFERENCES |                    |
| My Filters<br>Account Settings / My Filters                                            | BACK               |
|                                                                                        |                    |
| Select Entity                                                                          |                    |
| GENERIC <b>•</b>                                                                       |                    |
| + NEW FILTER COPY DELETE Filter Name                                                   |                    |
| Caterpillar Engines                                                                    | Share in Hierarchy |
| Caterpillar Engines                                                                    | VES O NO           |
| Acme Demo - Unit 1107 Manage Filter Conditions                                         | Combine Conditions |
| ADD CONDITION                                                                          |                    |
| Acme Demo Filter                                                                       |                    |

Cliquez sur le bouton **AJOUTER UNE CONDITION** pour ajouter une condition à votre filtre.

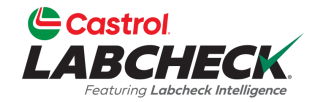

| Castrol<br>LABCHECK<br>Fortung Labereck biteligence                  | Need Help ⑦ Search Acme Demo -                   |
|----------------------------------------------------------------------|--------------------------------------------------|
| HOME ACTIONS SAMPLES LABELS EQUIPMENT ANALYTICS REPORTS DISTRIBUTION | ADMIN PREFERENCES                                |
| My Filters<br>Account Settings / My Filters                          | ВАСК                                             |
|                                                                      | Select Entity                                    |
| GENERIC                                                              | •                                                |
| + NEW FILTER COPY DELETE Filter Name                                 |                                                  |
| Caterpillar Engines                                                  | Share in Hierarchy                               |
| Caterpillar Engines                                                  | ⊖ YES ● NO                                       |
| Acme Demo - Unit 1107 Manage Filter Conditions                       | Combine Conditions                               |
| Acme Demo Filter ADD CONDITION                                       | O AND OR                                         |
| PROPERTY                                                             | OPERATOR VALUE                                   |
| - Select -                                                           | •                                                |
| - Select -                                                           |                                                  |
| Action Resolution                                                    | SAVE FILTER                                      |
| Action Status                                                        |                                                  |
| City                                                                 |                                                  |
| Quick Links Component                                                | électionnez la valeur de votre propriété dans la |
| Component Make                                                       |                                                  |
|                                                                      | ste deroulante. Les proprietes sont le ou les    |

éléments que vous souhaitez rechercher. Ex : ID d'unité, construction de l'unité, modèle d'unité

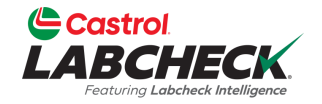

| Castrol<br>LABCHECK<br>Feduring Labekets Intelligence |                                  |                      | Need Help ⑦ Search | 😩 Acme Demo 🔻      |
|-------------------------------------------------------|----------------------------------|----------------------|--------------------|--------------------|
| HOME ACTIONS SAMPLES LABELS EQUIPMEN                  | t analytics reports distribution | ON ADMIN PREFERENCES |                    |                    |
| My Filters<br>Account Settings / My Filters           |                                  |                      |                    | BACK               |
|                                                       |                                  |                      |                    |                    |
|                                                       |                                  | Select Entity        |                    |                    |
|                                                       | GENERIC                          | •                    |                    |                    |
| + NEW FILTER COPY DELETE                              | Filter Name                      |                      |                    |                    |
|                                                       | Caterpillar Engines              |                      |                    | Share in Hierarchy |
| Caterpillar Engines                                   |                                  |                      |                    | ○ YES ○ NO         |
| Acme Demo - Unit 1107                                 | Manage Filter Conditions         |                      |                    | Combine Conditions |
| Acme Demo Filter                                      | ADD CONDITION                    |                      |                    | AND OR             |
|                                                       | PROPERTY                         | OPERATOR             | VALUE              |                    |
|                                                       |                                  |                      |                    |                    |
|                                                       | Component                        | - Select -           | •                  | <b>•</b>           |
|                                                       |                                  | - Select -           |                    |                    |
|                                                       |                                  | equals               |                    | SAVE FILTER        |
|                                                       |                                  | not equals           |                    |                    |
|                                                       |                                  | starts with          |                    |                    |
| Ouick Links                                           |                                  | contains             |                    | <b>v</b>           |

Sélectionnez votre opérateur dans la liste déroulante. Opérateur signifie la façon dont vous souhaitez que la recherche de filtre s'affiche. Ex. « Égal » correspondra textuellement aux caractères entrés dans le champ de valeur.

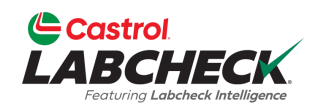

| Castrol<br>LABCHECK<br>Fostung Labeteck Intelligence |                                                                                |                                                                                                    | Need Help ⑦ Search                                                                          | Acme Demo 🔹                           |
|------------------------------------------------------|--------------------------------------------------------------------------------|----------------------------------------------------------------------------------------------------|---------------------------------------------------------------------------------------------|---------------------------------------|
| HOME ACTIONS SAMPLES LABELS EQUIPME                  | NT ANALYTICS REPORTS DISTRIBUTION                                              | ON ADMIN PREFERENCES                                                                                                    |                                                                                             |                                       |
| My Filters<br>Account Settings / My Filters          |                                                                                |                                                                                                    |                                                                                             | BACK                                  |
|                                                      |                                                                                | Select Entity                                                                                                    |                                                                                             |                                       |
| + NEW FILTER COPY DELETE                             | GENERIC                                                                        | •                                                                                                    |                                                                                             |                                       |
| Caterpillar Engines                                  | Caterpillar Engines                                                            |                                                                                                    |                                                                                             | Share in Hierarchy<br>YES <b>O</b> NO |
| Acme Demo - Unit 1107                                | Manage Filter Conditions                                                       |                                                                                                    |                                                                                             | Combine Conditions                    |
| Acme Demo Filter                                     | ADD CONDITION                                                                  |                                                                                                    |                                                                                             | O AND OR                              |
|                                                      | PROPERTY                                                                       | OPERATOR                                                                                                    | VALUE                                                                                       |                                       |
|                                                      | Component                                                                      | ▼ Equals                                                                                                    | Engine                                                                                      | •                                     |
|                                                      |                                                                                |                                                                                                    |                                                                                             | SAVE FILTER                           |
|                                                      | Insérez une<br>rempli en for<br>sélectionnée<br>Component<br>filtre extrait te | valeur. Le champ de<br>action de la propriété d<br>. Dans cet exemple, é<br>est la propriété et que<br>ous les composants d | valeur doit être<br>que vous avez<br>étant donné que<br>le type est égal, c<br>les moteurs. | e                                     |

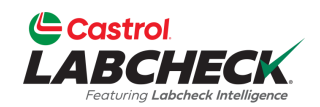

| Castrol<br>LABCHECK<br>Feoturing Labence Intelligence |               |                    |          |              |        | Need Help   | Search     | Acme Demo 🔹                    |
|-------------------------------------------------------|---------------|--------------------|----------|--------------|--------|-------------|------------|--------------------------------|
| HOME ACTIONS SAMPLES LABELS EQUIPMENT                 | ANALYTICS R   | eports distributio | N ADMIN  | PREFERENCES  |        |             |            |                                |
| My Filters<br>Account Settings / My Filters           |               |                    |          |              |        |             |            | BACK                           |
|                                                       |               |                    | Select I | intity       |        |             |            |                                |
|                                                       |               | GENERIC            |          |              | •      |             |            |                                |
| + NEW FILTER COPY DELETE                              | Filter Name   |                    |          |              |        |             |            |                                |
| Caterpillar Engines                                   | Caterpillar E | ngines             |          |              |        |             |            | Share in Hierarchy<br>YES O NO |
| Acme Demo - Unit 1107                                 | Manage Filter | Conditions         |          |              |        |             |            | Combine Conditions             |
| Acme Demo Filter                                      | ADD COND      | ITION              |          |              |        |             |            |                                |
|                                                       | PROPERTY      |                    |          | OPERATOR     |        | VALUE       |            |                                |
|                                                       | Component     | t                  | •        | Equals       | •      | Engine      |            | Ť                              |
|                                                       | Component     | t Make             | •        | Equals       | •      | Caterpillar |            | •                              |
|                                                       |               |                    |          |              |        |             |            |                                |
|                                                       |               |                    |          |              |        |             |            | SAVE FILTER                    |
|                                                       |               | Continue           | ez à a   | ffiner votre | filtre | en cliqua   | int sur le |                                |
|                                                       |               | bouton A           | AJOU     | TER UNE (    | CONL   | DITION e    | t en       |                                |
|                                                       |               | ajoutant           | d'auti   | res conditio | ns.    |             |            |                                |

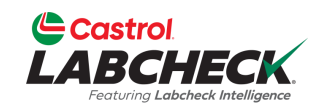

|                                             |                                                               | N                                             | eed Help ⑦ Search      | Silter was updated successfully X |
|---------------------------------------------|---------------------------------------------------------------|-----------------------------------------------|------------------------|-----------------------------------|
| HOME ACTIONS SAMPLES LABELS EQUIPMENT       | ANALYTICS REPORTS DISTRIBUTION ADMIN                          | PREFERENCES                                   |                        |                                   |
| My Filters<br>Account Settings / My Filters |                                                               |                                               |                        | ВАСК                              |
|                                             | Select                                                        | Entity                                        |                        |                                   |
|                                             | GENERIC                                                       | •                                             |                        |                                   |
| + NEW FILTER COPY DELETE                    | Filter Name                                                   |                                               |                        |                                   |
| Caterpillar Engines                         | Caterpillar Engines                                           |                                               |                        | YES O NO                          |
| Acme Demo - Unit 1107                       | Manage Filter Conditions                                      |                                               |                        | Combine Conditions                |
| Acme Demo Filter                            | ADD CONDITION                                                 |                                               |                        | • AND • OR                        |
|                                             | PROPERTY                                                      | OPERATOR                                      | VALUE                  |                                   |
|                                             | Component                                                     | Equals •                                      | Engine                 | Ť                                 |
|                                             | Component Make                                                | Equals •                                      | Caterpillar            | Î                                 |
| Une for<br>boutor                           | bis toutes vos conditions<br>n <b>ENREGISTRER LE FI</b>       | remplies, cliquez<br>L <b>TRE</b> pour enregi | sur le<br>strer votre  | SAVE FILTER                       |
| filtre. I<br>confirm<br>gauch               | Jne fois enregistré, vous<br>nation en haut et votre fi<br>e. | verrez un messa<br>Itre apparaîtra da         | ge de<br>hs la liste à |                                   |

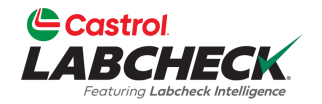

| e actions samples labels equipm           | IENT ANALYTICS RI | EPORTS DISTRIBUT | ION ADMIN | PREFERENCES     |               |                    |
|-------------------------------------------|-------------------|------------------|-----------|-----------------|---------------|--------------------|
| <b>ilters</b><br>nt Settings / My Filters |                   |                  |           |                 |               |                    |
| L                                         |                   |                  | Select    | Entity          |               |                    |
|                                           |                   | GENERIC          |           |                 | •             |                    |
| + NEW FILTER COPY DELETE                  | Filter Name       |                  |           |                 |               |                    |
| Labels Samplas In Transit                 | Caterpillar E     | ingines          |           |                 |               | Share in Hierarchy |
|                                           | Manage Filter     | Conditions       |           |                 |               |                    |
| Cooling System - Severity C and D         | ADD COND          |                  |           |                 |               |                    |
| Acme Demo - Unit 1107                     |                   |                  |           |                 |               |                    |
| Acme Demo Filter                          | PROPERTY          |                  |           | OPERATOR        | VALUE         |                    |
| Caterpillar Engines                       | Component         | t                | •         | Equals          | ▼ Engine      | Ť                  |
|                                           | Component         | t Make           | •         | Equals          | ▼ Caterpillar |                    |
|                                           |                   |                  |           |                 |               |                    |
|                                           |                   |                  |           |                 |               | SAVE FILTER        |
| Crée                                      | ez rapidem        | ent et fac       | ilemen    | t un nouveau    | u filtre en   |                    |
| copi                                      | ant un filtre     | e existant       | . Sélec   | tionnez le filt | re souhaité   |                    |
|                                           |                   |                  |           |                 |               |                    |

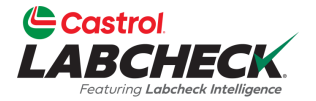

| Castrol<br>ABCHECK                   |                             |               | Thed Help ⑦ Search | Acme Der                       |
|--------------------------------------|-----------------------------|---------------|--------------------|--------------------------------|
| Factures Labelack Intelligence       |                             |               | ×                  |                                |
|                                      | Name*                       |               |                    |                                |
| FIITERS<br>Int Settings / My Filters | Worksite 2 - Caterpillar Er | igines        |                    | BAG                            |
|                                      |                             | CANCEL AD     |                    |                                |
|                                      | GENERIC                     |               | •                  |                                |
| + NEW FILTER COPY DELETE Filt        | ter Name                    |               |                    |                                |
| Labels - Samples In Transit          | Caterpillar Engines         |               |                    | Share in Hierarchy<br>YES O NO |
| Cooling System - Severity C and D    | anage Filter Conditions     |               |                    | Combine Conditions             |
| Acme Demo - Unit 1107                | ADD CONDITION               |               |                    |                                |
| Acme Demo Filter                     | PROPERTY                    | OPERATOR      | VALUE              |                                |
| Caterpillar Engines                  | Component                   | ▼ Equals      | • Engine           | •                              |
|                                      | Component Make              | ▼ Equals      | ▼ Caterpillar      | Ŧ                              |
|                                      |                             |               |                    |                                |
|                                      |                             |               | filter             | SAVETILIER                     |
|                                      | Entrez un n                 | om pour votre |                    |                                |
|                                      | et cliquez s                |               | JOUTER UN          |                                |

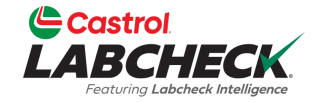

| Castrol<br>LABCHECK<br>Festiving Labereck Intelligence |                                |                                                            | Need Help ⑦ Search | 😩 Acme Demo 🔻      |
|--------------------------------------------------------|--------------------------------|------------------------------------------------------------|--------------------|--------------------|
| HOME ACTIONS SAMPLES LABELS EQUIPMENT                  | ANALYTICS REPORTS DISTRIBUTION | ADMIN PREFERENCES                                          |                    |                    |
| My Filters<br>Account Settings / My Filters            |                                |                                                            |                    | BACK               |
|                                                        |                                | Select Entity                                              |                    |                    |
|                                                        | GENERIC                        | •                                                          |                    |                    |
| + NEW FILTER COPY DELETE                               | Filter Name                    |                                                            |                    | Share in Hierarchy |
| Worksite 2 - Caterpillar Engines                       | Worksite 2 - Caterpillar Eng   |                                                            |                    | YES O NO           |
| Labels - Samples In Transit                            | Manage Filter Conditions       |                                                            |                    | Combine Conditions |
| Cooling System - Severity C and D                      | ADD CONDITION                  |                                                            |                    | • AND • OR         |
| Acme Demo - Unit 1107                                  | PROPERTY                       | OPERATOR                                                   | VALUE              |                    |
| Acme Demo Filter                                       | Component                      | ▼ Fouals                                                   | Engine             |                    |
| Caterpillar Engines                                    |                                |                                                            |                    |                    |
|                                                        | Component Make                 | ▼ Equals                                                   | ✓ Caterpillar      | •                  |
| <b>—</b>                                               | Worksite                       | ▼ Equals                                                   | ▼ Worksite 2       | Ĩ                  |
|                                                        | Ajoutez<br>cliquant<br>CONDIT  | de nouvelles conditi<br>sur le bouton <i>AJOU</i><br>TION. | ons en<br>ITER UNE | SAVE FILTER        |

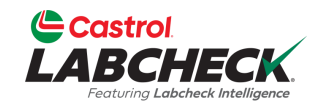

| HOME ACTIONS SAMPLES LABELS EQUIPME         | NT ANALYTICS REPORTS DISTRIBUTI | ION ADMIN PREFERENCES   |               |                    |
|---------------------------------------------|---------------------------------|-------------------------|---------------|--------------------|
| My Filters<br>Account Settings / My Filters |                                 |                         |               | BACK               |
|                                             |                                 | Select Entity           |               |                    |
|                                             | GENERIC                         |                         | •             |                    |
| + NEW FILTER COPY DELETE                    | Filter Name                     |                         |               | Share in Hierarchy |
| Labels - Samples In Transit                 | Worksite 2 - Caterpillar Eng    |                         |               | YES ONO            |
| Cooling System - Severity C and D           | Manage Filter Conditions        |                         |               | Combine Conditions |
| Acme Demo - Unit 1107                       | ADD CONDITION                   |                         |               | O AND OR           |
| Caterpillar Engines                         | PROPERTY                        | OPERATOR                | VALUE         |                    |
| Worksite 2 - Caterpillar Engines            | Component                       | Founds                  | ▼ Engine      |                    |
| Acme Demo Filter                            | component                       |                         | Ligine        |                    |
|                                             | Component Make                  | ▼ Equals                | ▼ Caterpillar |                    |
|                                             | Worksite                        | ▼ Equals                | ▼ Worksite 2  | Ť                  |
|                                             |                                 |                         |               |                    |
|                                             | Cliquez sur le bout             | on ENREGISTRE           | R LE FILTRE   | SAVE FILTER        |
|                                             | nour oprogiatror vo             | tro filtro. Lloo foio c | oprogiatrá    |                    |

#### **MODIFIER UN FILTRE**

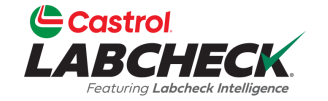

|                                             |                            |                         | Need Help ⑦ Search | 📤 Acme Demo 👻                                   |
|---------------------------------------------|----------------------------|-------------------------|--------------------|-------------------------------------------------|
| HOME ACTIONS SAMPLES LABELS EQUIPMENT       | ANALYTICS REPORTS DISTRIBU | ITION ADMIN PREFERENCES |                    |                                                 |
| My Filters<br>Account Settings / My Filters |                            |                         |                    | ВАСК                                            |
|                                             |                            | Select Entity           |                    |                                                 |
|                                             | GENERIC                    |                         | •                  |                                                 |
| + NEW FILTER COPY DELETE                    | Filter Name                |                         |                    |                                                 |
| Labels - Samples In Transit                 | Acme Demo Filter           |                         |                    | Share in Hierarchy <ul> <li>YES O NO</li> </ul> |
| Cooling System - Severity C and D           | Manage Filter Conditions   |                         |                    | Combine Conditions                              |
| Acme Demo - Unit 1107                       | ADD CONDITION              | -                       |                    | O AND OR                                        |
| Caterpillar Engines                         | PROPERTY                   | OPERATOR                | VALUE              |                                                 |
| Worksite 2 - Caterpillar Engines            | Worksite                   | - Equals                | ▼ Houston , TX     |                                                 |
| Acme Demo Filter                            |                            |                         |                    |                                                 |

Sélectionnez le filtre souhaité dans la liste. Modifiez des conditions existantes ou ajoutez-en de nouvelles en sélectionnant le bouton *AJOUTER UNE CONDITION*.

#### **MODIFIER UN FILTRE**

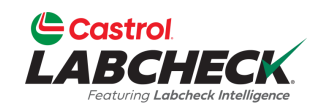

| Castrol<br>LABCHECK<br>Feeturing Labeback bitelligence     |                                        |                                                                          | Need Help ⑦ Search                            | Ø Filter was updated successfully ★ |
|------------------------------------------------------------|----------------------------------------|--------------------------------------------------------------------------|-----------------------------------------------|-------------------------------------|
| HOME ACTIONS SAMPLES LABELS EQUIPMEN                       | t analytics reports distribut          | TION ADMIN PREFERENCES                                                   |                                               |                                     |
| My Filters<br>Account Settings / My Filters                |                                        |                                                                          |                                               | ВАСК                                |
|                                                            |                                        | Select Entity                                                            |                                               |                                     |
| + NEW FILTER COPY DELETE                                   | GENERIC                                |                                                                          | •                                             |                                     |
| Labels - Samples In Transit                                | Acme Demo Filter                       |                                                                          |                                               | Share in Hierarchy<br>VES O NO      |
| Cooling System - Severity C and D<br>Acme Demo - Unit 1107 | Manage Filter Conditions ADD CONDITION |                                                                          |                                               | Combine Conditions                  |
| Caterpillar Engines                                        | PROPERTY                               | OPERATOR                                                                 | VALUE                                         |                                     |
| Worksite 2 - Caterpillar Engines                           | Worksite                               | • Equals                                                                 | ▼ Worksite 1                                  | •                                   |
| Acme Demo Filter                                           | N'ou<br>ENF<br>enre                    | ubliez pas de clique<br><b>REGISTRER LE FIL</b><br>egistrer vos modifica | r sur le bouton<br><b>TRE</b> pour<br>ations. | SAVE FILTER                         |

#### **SUPPRIMER UN FILTRE**

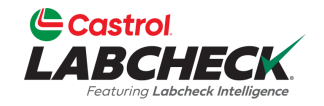

| Castrol<br>LABCHECK<br>Feduring Laberede bitelligence |                                 |                       | Need Help ⑦ Search | Acme Demo          |
|-------------------------------------------------------|---------------------------------|-----------------------|--------------------|--------------------|
| HOME ACTIONS SAMPLES LABELS EQUIPME                   | ENT ANALYTICS REPORTS DISTRIBUT | ION ADMIN PREFERENCES |                    |                    |
| My Filters Account Settings / My Filters              |                                 |                       |                    | ВАСК               |
|                                                       |                                 | Select Entity         |                    |                    |
| <b>•</b>                                              | GENERIC                         |                       | •                  |                    |
| + NEW FILTER COPY DELETE                              | Filter Name                     |                       |                    |                    |
|                                                       | Extra Filter                    |                       |                    | Share in Hierarchy |
| Labels - Samples In Transit                           |                                 |                       |                    | ○ YES ○ NO         |
| Cooling System - Severity C and D                     | Manage Filter Conditions        |                       |                    | Combine Conditions |
| Acme Demo - Unit 1107                                 | ADD CONDITION                   |                       |                    | O AND OR           |
| Extra Filter                                          | PROPERTY                        | OPERATOR              | VALUE              |                    |
| Acme Demo Filter                                      | Fuel Turne                      | • ] [In               | • Diesel           |                    |
| Caterpillar Engines                                   |                                 |                       |                    |                    |
|                                                       |                                 |                       |                    | SAVE FILTER        |
|                                                       | Pour                            | supprimer un filtre,  | sélectionnez-le da | ns                 |

la liste et cliquez sur le bouton **SUPPRIMER**.

#### **SUPPRIMER UN FILTRE**

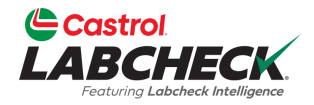

| ABCHECK<br>restury Lebebeck Intelligence | CONFIRM                                      | Acme Demo          |
|------------------------------------------|----------------------------------------------|--------------------|
| ME ACTIONS SAMPLES LABELS EQUIPMENT      | ANALYTICS                                    |                    |
| Filters                                  | Are you sure you want to remove this filter? | BACK               |
|                                          | CANCEL                                       |                    |
|                                          | GENERIC Tentity                              |                    |
| + NEW FILTER COPY DELETE                 | Filter Name                                  |                    |
|                                          | Extra Filter                                 | Share in Hierarchy |
| Labels - Samples In Transit              |                                              | 🔿 YES 💿 NO         |
| Cooling System - Severity C and D        | Manage Filter Conditions                     | Combine Conditions |
| Acme Demo - Unit 1107                    | ADD CONDITION                                |                    |
| Extra Filter                             | PROPERTY OPERATOR VALUE                      |                    |
| Acme Demo Filter                         | Fuel Type                                    |                    |
| Caternillar Engines                      |                                              |                    |

supprimer le filtre, cliquez sur le bouton **OK**.

#### **SUPPRIMER UN FILTRE**

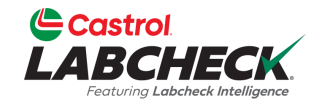

| <u>C</u><br>LA | Castrol<br>BCHECK<br>Featuring Labeheck Intelligence |                                     |                       | Need Help ⑦ Search              | L Acme Demo        |
|----------------|------------------------------------------------------|-------------------------------------|-----------------------|---------------------------------|--------------------|
| ном            | IE ACTIONS SAMPLES LABELS EQ                         | JIPMENT ANALYTICS REPORTS DISTRIBUT | ION ADMIN PREFERENCES |                                 |                    |
| My<br>Accor    | Filters<br>unt Settings / My Filters                 |                                     |                       |                                 | BACK               |
|                |                                                      |                                     | Select Entity         |                                 |                    |
|                |                                                      | GENERIC                             |                       | •                               |                    |
|                | + NEW FILTER COPY DEL                                | ETE Filter Name                     |                       |                                 |                    |
|                | Lahals - Samples In Transit                          | Acme Demo Filter                    |                       |                                 | Share in Hierarchy |
|                | Castian Sustan County Count                          | Manage Filter Conditions            |                       |                                 |                    |
|                | Cooling System - Severity C and D                    |                                     |                       |                                 |                    |
|                | Acme Demo - Unit 1107                                |                                     |                       |                                 | AND OK             |
|                | Acme Demo Filter                                     | PROPERTY                            | OPERATOR              | VALUE                           |                    |
|                | Caterpillar Engines                                  | Worksite                            | ▼ Equals              | <ul> <li>Houston, TX</li> </ul> |                    |
|                |                                                      |                                     |                       |                                 |                    |
|                |                                                      |                                     |                       |                                 | SAVE FILTER        |
|                |                                                      | Le fi                               | ltre ne sera plus da  | ns la liste.                    |                    |

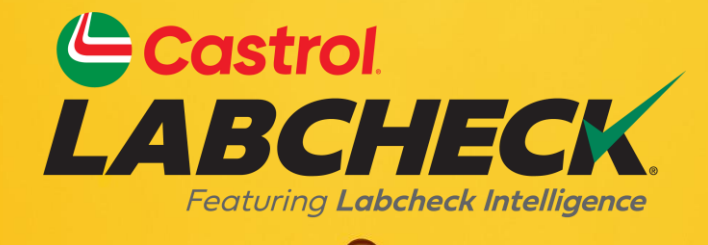

#### BUREAU D'ASSISTANCE CASTROL LABCHECK: Téléphone: 866-LABCHECK (522-2432) Labchecksupport@bureauveritas.com https://www.labcheckresources.com/

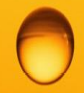

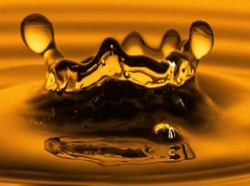